# Windows-10-Update erzwingen

#### 19. Januar 2019

In der Vergangenheit gab es beim Download und der Installation von Windows-Updates immer wieder Probleme, da die Microsoft-Server überlastet waren. Damit dieser Fehler bei Windows 10 nicht mehr so oft auftritt, werden die Aktualisierungen mittlerweile in mehreren Wellen ausgeliefert. Wenn du das neue Update aber nicht abwarten willst, dann kann man den Download auch manuell starten.

Gerade bei neuen Funktionen oder Verbesserungen auf die man dringend wartet, können so früher genutzt werden. Um an die dringend benötigte Aktualisierung zu gelangen, kann man zwei unterschiedliche Möglichkeiten nutzen.

## Windows Einstellungen

Die klassische Variante führt über die Einstellungen von Windows 10. Klicke auf Start | Einstellungen | Update und Sicherheit | Windows Update | Nach Updates suchen.

Nach einigen Augenblicken sollte der Download und die Installation des Updates starten.

## Windows 10 Update Assistant

Wenn das Erzwingen des Updates über die Einstellungen nicht funktioniert, dann kannst du auch den Windows 10 Update Assistant verwenden. Den gibt es gratis unter www.microsoft.com/de-de/software-download/windows10.

Klicke auf der Downloadseite auf den Button **Jetzt aktualisieren** um den Download des **Windows 10 Update Assistant** durchzuführen. Anschließend startest du den Assistant und führst das Update durch.

#### Tipp:

Vor der Aktualisierung ist es empfehlenswert, alle wichtigen Dateien und Dokumente auf einer externen Festplatte zu sichern.